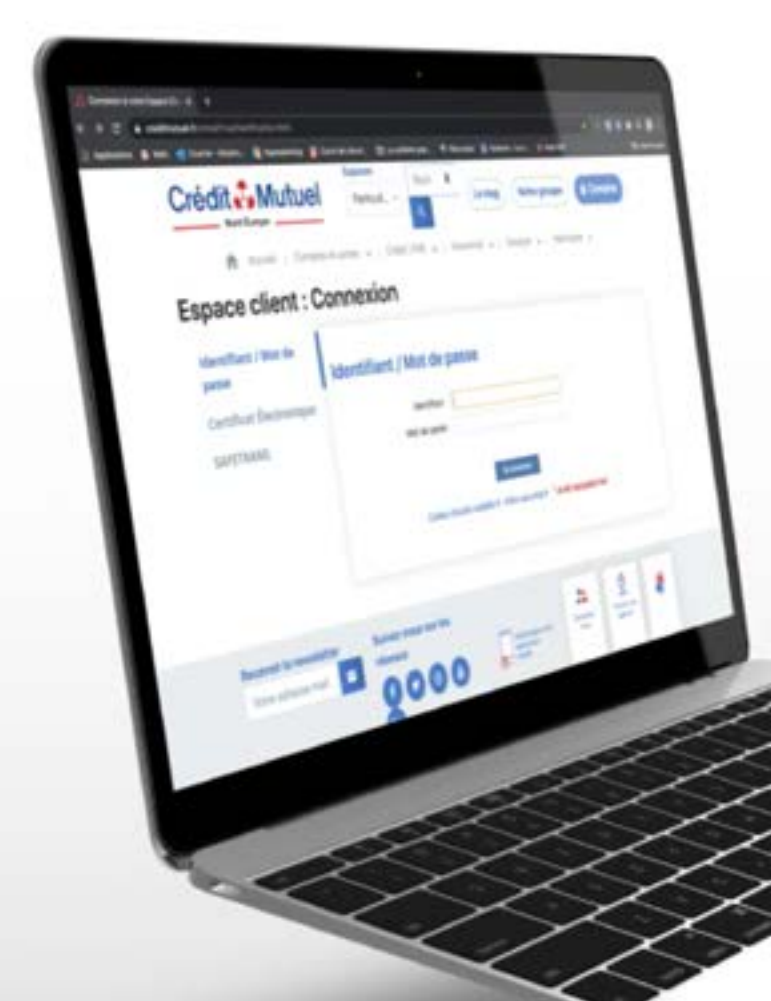

# LES TUTOS BANQUE À DISTANCE

pour rester proches de vous, même à distance

COMMENT CRÉER UN MANDAT SEPA INTERENTREPRISES SDD B2B ?

## Informations

Chaque nouveau mandat interentreprises (SDD B2B) signé doit faire l'objet d'**un enregistrement, avant** l'arrivée du premier prélèvement associé.

#### > Vous devez saisir ce nouveau mandat directement dans votre Banque à Distance.

En signant ce formulaire de mandat, vous autorisez votre CRÉANCIER à envoyer des instructions à votre banque pour débiter votre compte, et votre banque à débiter votre compte conformément aux instructions du créancier.

## Particularité des mandats DGFIP

La signature d'un nouveau mandat de prélèvement est nécessaire dès lors que la DGFIP a connaissance de nouvelles coordonnées bancaires.

Ce nouveau mandat sera généré par la DGFIP lors de l'enregistrement de votre RIB sur votre accès, ou par votre cabinet comptable lors des déclarations.

Une fois le mandat signé, vous devez enregistrer le mandat sur votre accès cmne.fr.

## **JE ME CONNECTE**

En cliquant sur **Comptes** Je renseigne mon **identifiant** et mon **mot de passe** Puis je clique sur **Se connecter** 

|                                                       | Espaces                           | 2                | -            |               |              |           |
|-------------------------------------------------------|-----------------------------------|------------------|--------------|---------------|--------------|-----------|
|                                                       | Particuliers +                    | Recherche        | * Q          | Leblog        | Notre groupe | 🛱 Comptes |
| Accuel                                                | Comptes et cartes ~   Crédit / Pr | ét ∽   Assurance | ✓   Epargr   | ue ♀   Patrin | noine 🐱      |           |
| Espace client : Conn                                  | exion                             |                  |              |               |              |           |
| Identifiant / Mot de passe<br>Certificat Électronique | ldentifiant / Mot de pa           | asse             |              |               |              |           |
| SAFETRANS                                             | Identifiant                       | þ9703016400070   |              |               |              |           |
|                                                       | wot de passe                      | Codes d'accès    | ie connecter |               |              |           |
|                                                       |                                   |                  |              |               |              |           |

### Je clique sur **Opérations**

Puis dans la rubrique **Mandats de Prélèvements** 

| Accueil                                                                                                    | ☆ Favoris                                                                                                    | Comptes  | Situation                | Opérations      | Services Pro                 | fil Simulations et souscriptions                                                                               |
|----------------------------------------------------------------------------------------------------|----------------------------------------------------------------------------------------------------|----------|--------------------------|-----------------|------------------------------|----------------------------------------------------------------------------------------------------|
| Comp<br>> Vireme<br>> Vireme<br>> Paywe<br>> Manda<br>> Cartes<br>> Activit<br>> E-retra<br>> Remise<br>> Effets<br>> IBAN/F<br>> Chèqu | etes courants<br>ants<br>ants permanents<br>de Card<br>at de prélèvements<br>é cartes professio<br>ait<br>e Cartes<br>de commerce<br>RB<br>es et Chéquiers | s B<br>s | ourse et épar<br>Sudget+ | gne Cre<br>, Ca | edits<br>utions et garanties | Assurances<br>• Déclarer / Suivre un sinistre<br>• Devis / simulations<br>• Déclarer / Gérer un arrêt de trava |

#### Je choisis **Nouveau mandat** en cliquant dessus

| 1.4                    |                                              |                 |  |
|------------------------|----------------------------------------------|-----------------|--|
| landats de preievement | Creanciers autorises   Creanciers interditis |                 |  |
| landats de pré         | lèvement                                     | Nouveau mandat. |  |

# Je **saisis les données** conformément à celles du mandat signé et je **sélectionne la nature du mandat**

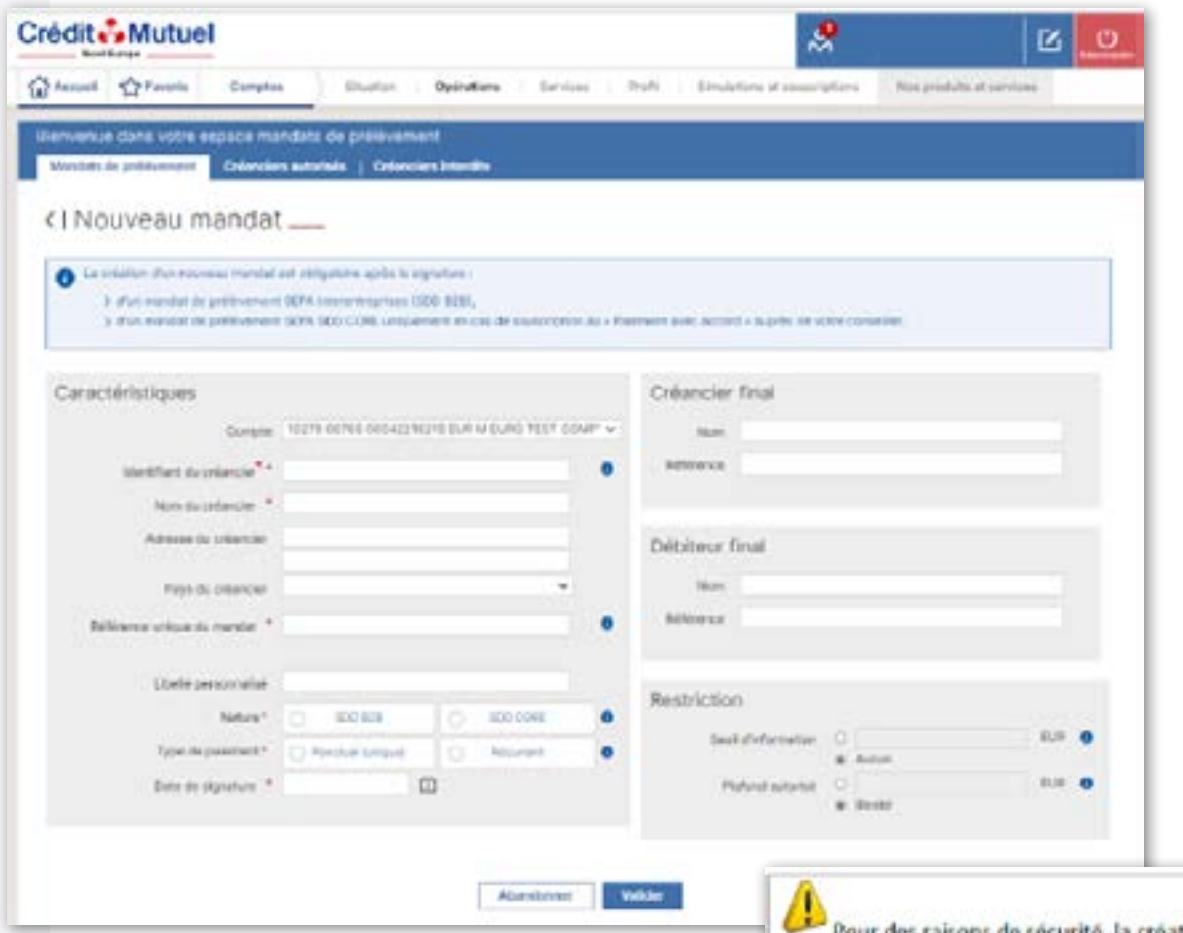

Pour des raisons de sécurité, la création de votre mandat de prélèvement SDD 828 (interentreprises) nécessite de vous authentifier.

Comme pour toute opération sensible, il vous sera demandé :

- Pour les clients équipés, de confirmer la création du mandat via votre boitier SAFETRANS ou votre certificat KSIGN

- Ou un code de votre carte de clés personnelles + confirmation mobile (ou le code reçu par SMS)

## 7 ÉTAPES POUR CRÉER UN MANDAT SEPA INTERENTREPRISES SDD B2B

Vous avez la possibilité de fixer un **montant maximum** par prélèvement au-delà duquel l'opération sera rejetée

Pour vous aider à la saisie du mandat, des infobulles sont à votre disposition. Il vous suffit de cliquer sur 🕐

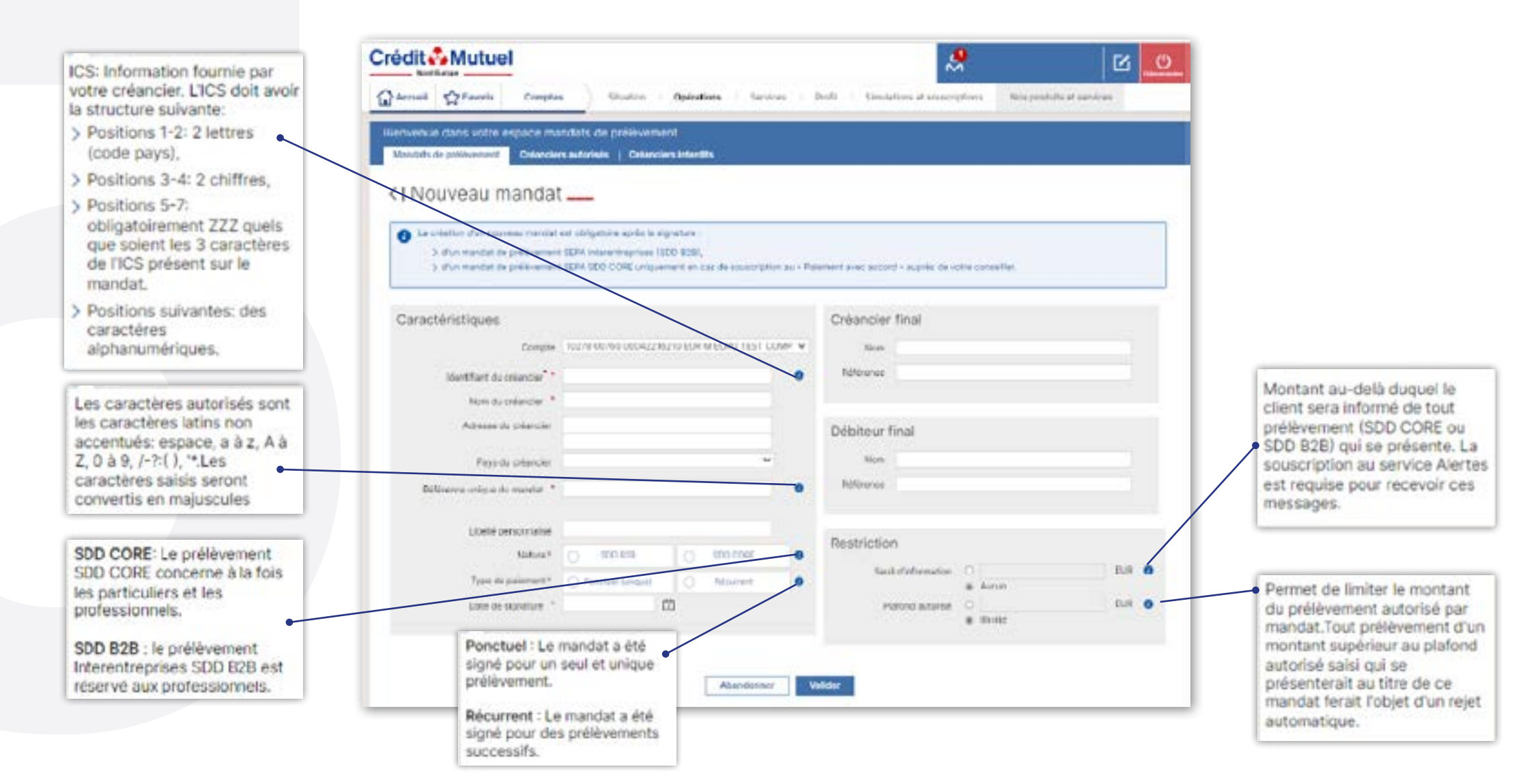

## 7 ÉTAPES POUR CRÉER UN MANDAT SEPA INTERENTREPRISES SDD B2B

Je **confirme** la conformité du mandat et valide Après validation, le mandat apparaitra dans la rubrique des mandats **« En cours » à l'état « Validé »** 

Les donnees saisies ci-dessus sont la reproduction fidele des informations figurant dans le mandat SEPA interentreprises SDD B2B que j'ai signe au profit de mon creancier. Je confirme, sous ma responsabilité, que ce mandat SEPA interentreprises comporte bien l'ensemble des La signature d'un mandat SEPA interentreprises exclut tout droit a remboursement des sommes prélevees au titre de ce mandat. Je reconnais l'exactitude des donnees saisies et je confirme le mandat

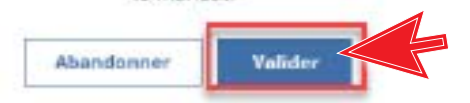

## 7 ÉTAPES POUR CRÉER UN MANDAT SEPA INTERENTREPRISES SDD B2B

Une fois le **mandat créé** et présent dans la liste des mandats, Je **clique sur le menu « burger »** permet les actions suivantes :

| Assart Camples                                                                                                    | Elization Destalares Descriptes Profit                                                                                                    | Descalation of Lanace Vitrees                                                                  | This products of service | ute .                                                                                                    |
|----------------------------------------------------------------------------------------------------|----------------------------------------------------------------------------------------------------|------------------------------------------------------------------------------------------------|--------------------------|----------------------------------------------------------------------------------------------------|
| ervenue daits votre espace monduits (                                                                                          | de pickevenent                                                                                                    |                                                                                                |                          | 1                                                                                                    |
| Mandersi de prélevennent Colordon Autoria                                                                                      | eta   Ordeniciens Intendita                                                                                                    |                                                                                                |                          |                                                                                                    |
| Mandats de prélèvemen                                                                                                    | nt                                                                                                    |                                                                                                | ⊕w                       | uniau nandat                                                                                                    |
| o vine is essentioned to do a state of the                                                                                     |                                                                                                    |                                                                                                |                          |                                                                                                    |
| <ul> <li>Rechercher un mandat</li> </ul>                                                                                       |                                                                                                    |                                                                                                |                          |                                                                                                    |
|                                                                                                    |                                                                                                    |                                                                                                |                          |                                                                                                    |
|                                                                                                    |                                                                                                    |                                                                                                |                          |                                                                                                    |
|                                                                                                    | Preventer 10 Et cours 11 Etitophe                                                                                                    | (I) Hattadada (I)                                                                              |                          |                                                                                                    |
| Cotoriale                                                                                                    | Procession IO Excession III Bittophi<br>Petroleumon Processi                                                                                                    | a) Handala (V)<br>Navas                                                                        | Enst                     | Actions                                                                                                    |
| Columbia<br>10273 00180 00040453140 ELR + TEST A                                                                               | Nacional IV Et cours III Bitosife<br>Antonio Courses Courses Courses                                                                                                    | a) Hazadasis (2)<br>Nazaris                                                                    | Lui                      | Artista                                                                                                    |
| 01                                                                                                    | Maximum IV Et cours III Etitophi<br>Antonica Cacho<br>MONEO RESEAU - Compte CMAE Solidaire<br>Aucur mandet en cause pour ce co                                                                        | (i) Heractonia (k)<br>Network                                                                  | Eus                      | Actions                                                                                                    |
| Collegister<br>10278 00780 00040450140 EUR - TICET &<br>10278 00780 00040453145 EUR - TICET &                                  | Maximum IO Et cover III Etitophe<br>MONEO RESEAU - Compte CMAE Solidaire<br>Ascal Pondet et caus par de co<br>MONEO RESEAU - COUPTE COURANT PROFESSIONE                                               | a) Herantasis (2)<br>North                                                                     | Cut                      |                                                                                                    |
| Crimician<br>TOUTR COTRO CODACASCILAD ELSI - TREET A<br>TOUTR COTRO CODACASCILAS ELSI - TREET A<br>FREEZIZI SCHWARTCH          | Maximum IV Et cours III Etisphi<br>Accur Interdet Color<br>Accur Interdet et cours pour ce co<br>MONEO RESEAU - COMPTE COURANT PROFESSIONI<br>Exectraciamet echaperes                                 | 9) Historiada (9)<br>Neteriada<br>Neteriada<br>Neteriada<br>SED 0046                           | Value                    |                                                                                                    |
| COLUMNIE<br>10278 00780 00040450140 EUR - TIEST A<br>10278 00780 00040450145 EUR - TIEST A<br>REALZIOTANIAN<br>RUNC NEORANTICH | Processon 10 Et cours 111 Etitophe<br>Processon 200500<br>VOIED RESERU - Compile CMAE Solitaire<br>Accur rendet es caus pour ce co<br>VOIED RESERU - COMPITE COURANT PROFESSIONE<br>ESUCTIONET REFERI | epo<br>Harantesia (2)<br>Ngoris<br>Ngos<br>Ngos<br>Ngos<br>Ngos<br>Ngos<br>Ngos<br>Ngos<br>Ngo | Value                    | Actions<br>Actions<br>Action |

# **BESOIN D'ASSISTANCE** NOUS SOMMES À VOS CÔTÉS MÊME À DISTANCE :

#### **RDV VIDÉO**

JE CONTACTE MON CONSEILLER EN VISIO

### **MAIL SÉCURISÉ**

<u>J'ÉCRIS A MON</u> CONSEILLER EN DIRECT

#### **UNE QUESTION**

<u>J'OBTIENS UNE</u> <u>RÉPONSE</u> <u>INSTANTANÉE</u>

m 222